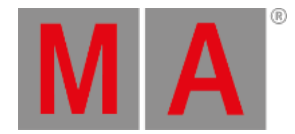

## List Key

#### The key List is located in the command area on the left of the key Store.

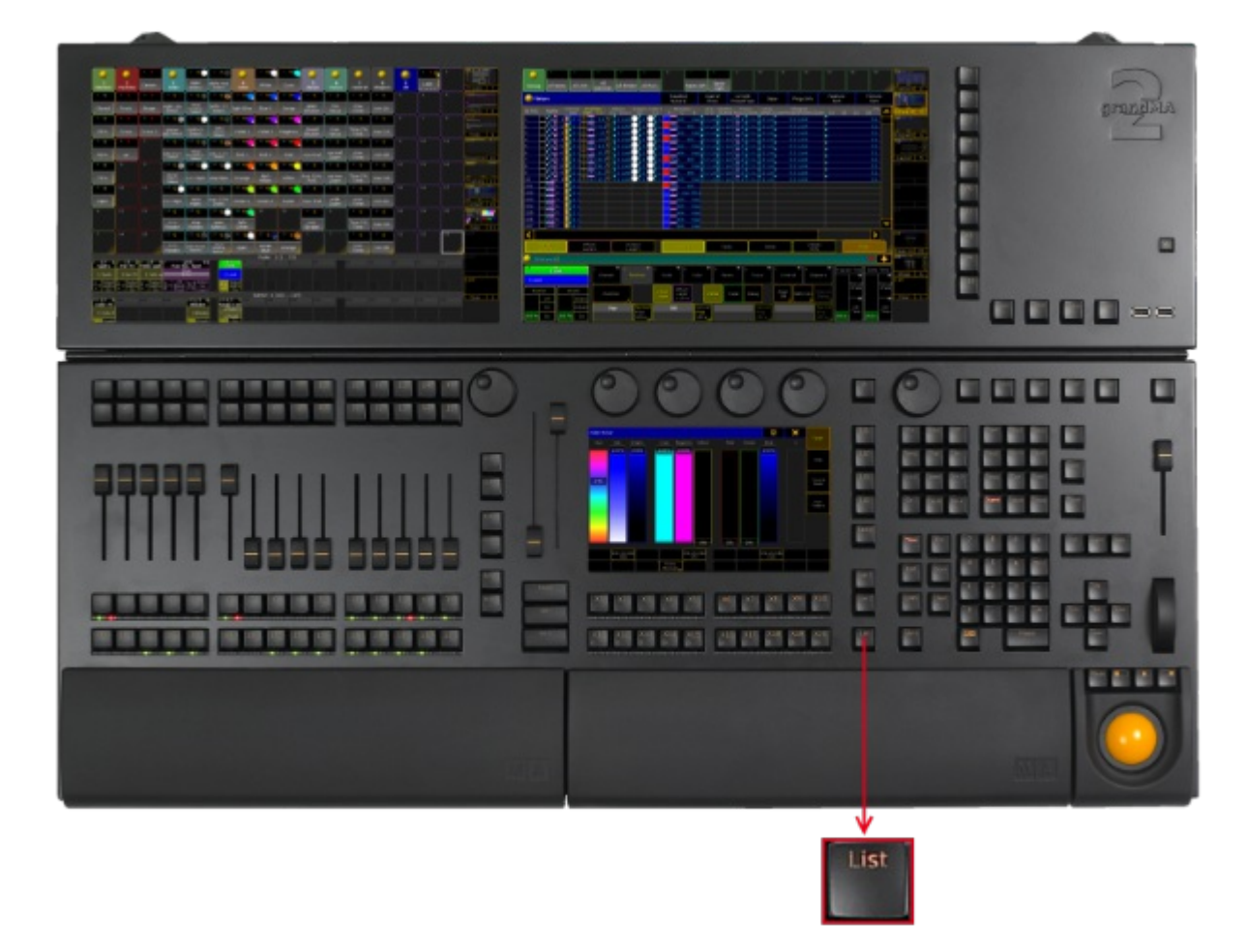

Location key List

• Pressing List displays the X-Key labels for the executor buttons 201-220 on the current button page.

| 201 LT 5 202<br>Color FX | 203 | 204 | 205 LT 6<br>Blinder | $\square$ | 206                    | 207 | 208 | 209 | 210 |
|--------------------------|-----|-----|---------------------|-----------|------------------------|-----|-----|-----|-----|
| 1 Color F                |     |     | 1 Blinder           | H         |                        |     |     |     |     |
| Toggle                   |     |     | Flash               | ٤         |                        |     |     |     |     |
| Color FX                 | 213 | 214 | 215 LT 6<br>Blinder | Autto     | 216 LT 7<br>Stage Cont | 217 | 218 | 219 | 220 |
| 1 Color F                |     |     | 1 Blinder           | -         | 1 Front<br>2 Left side |     |     |     |     |
| Top                      |     |     | Flash               |           | Go                     |     |     |     |     |

Button page on screen 1

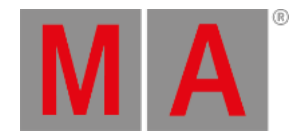

• Pressing and holding **MA** + List enters the List keyword into the command line.

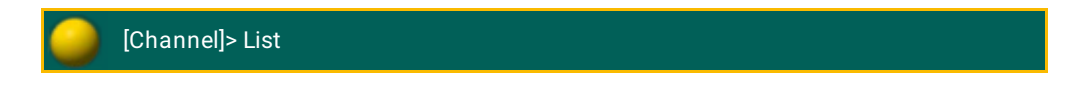

# Open Temporary Pools

The following short cuts open the temporary pool on screen 2 respectively (except for grandMA2 onPC without MA onPC wing).

Temporary pools can be identified by the red background color between the objects.

• Pressing and holding List + Channel opens the temporary channel page pool.

| 9       | 1 C    | 2  | 3  | 4  | 5  | 6  | 7  | 8  | 9  |
|---------|--------|----|----|----|----|----|----|----|----|
| Channel | Page 1 |    |    |    |    |    |    |    |    |
| 16      | 17     | 18 | 19 | 20 | 21 | 22 | 23 | 24 | 25 |
| 32      | 33     | 34 | 35 | 36 | 37 | 38 | 39 | 40 | 41 |

Temporary Channel Pool

[time] : Macro: Menu ChannelPage

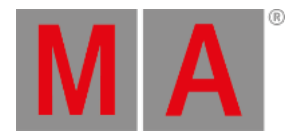

## • Pressing and holding List + Group opens the temporary group pool.

| 9     | 1         | 2       | 3             | 4           | 5        | 6  | 7          | 8              | 9  |
|-------|-----------|---------|---------------|-------------|----------|----|------------|----------------|----|
| Group | All Spots | All LED | All<br>Dimmer | All Blinder | All Pars |    | Spots left | Spots<br>right |    |
| 16    | 17        | 18      | 19            | 20          | 21       | 22 | 23         | 24             | 25 |
|       |           |         |               |             |          |    |            |                |    |

Temporary Group Pool

#### [time] : Macro: Menu Group

• Pressing and holding List + Sequence opens the temporary sequence pool.

| <b>_</b> | 1 НТ<br>1 | 2 HT<br>1 | 3 НТ<br>1 | 4 нт<br>1      | 5 HT<br>1 | 6 НТ<br>1 | 7 LT<br>1        | 8  | 9  |
|----------|-----------|-----------|-----------|----------------|-----------|-----------|------------------|----|----|
| Sequence | Spots     | Par FX    | Look      | Yello<br>spots | Color FX  | Blinder   | Stage<br>Control |    |    |
| 16       | 17        | 18        | 19        | 19 20          |           | 22        | 23               | 24 | 25 |
|          |           |           |           |                |           |           |                  |    |    |

Temporary Sequence Pool

#### [time] : Macro: Menu Sequence

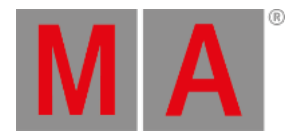

## • Pressing and holding List + Page opens the temporary executor page pool.

| 9    | 1 FB   | 2      | 3      | 4      | 5      | 6      | 7      | 8      | 9      |  |
|------|--------|--------|--------|--------|--------|--------|--------|--------|--------|--|
| Exec | Page 1 | Page 2 | Page 3 | Page 4 | Page 5 | Page 6 | Page 7 | Page 8 | Page 9 |  |
| 16   | 17     | 18     | 19     | 20     | 21     | 22     | 23     | 24     | 25     |  |
|      |        |        |        |        |        |        |        |        |        |  |

Temporary Executor Page Pool

#### [time] : Macro: Menu Page

• Pressing and holding List + Macro opens the temporary macro pool.

| 0              | 1                | 2                   | 3                           | 4                     | 5                  | 6                    | 7               | 8                    | 9               |
|----------------|------------------|---------------------|-----------------------------|-----------------------|--------------------|----------------------|-----------------|----------------------|-----------------|
| Macro          | Call fast        | Clear DMX<br>Tester | Extract                     | Knockout<br>Selection | MA-tricks<br>Reset | Group<br>Master View | Network<br>Info | Shuffle<br>Selection | ∨ersion<br>Info |
| 16             | 17               | 18                  | 19                          | 20                    | 21                 | 22                   | 23              | 24                   | 25              |
| Stomp<br>Focus | Stomp<br>Control | Stomp<br>Shapers    | Stomp<br>running<br>Effects |                       |                    |                      |                 |                      |                 |
| 32             | 33               | 34                  | 35                          | 36                    | 37                 | 38                   | 39              | 40                   | 41              |
|                |                  |                     |                             |                       |                    |                      |                 |                      |                 |

Temporary Macro Pool

[time] : Macro: Menu Macro

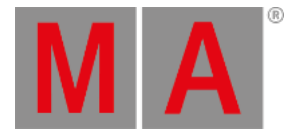

• Pressing and holding List + Preset opens the temporary preset pool for the selected preset type in the preset control bar.

| 9             | 1 U    | 2 U  | 3 U  | 4 U  | 5 U  | 6  | 7  | 8  | 9  |
|---------------|--------|------|------|------|------|----|----|----|----|
| D 1<br>Dimmer | Closed | 25 % | 50 % | 75 % | Open |    |    |    |    |
| 16            | 17     | 18   | 19   | 20   | 21   | 22 | 23 | 24 | 25 |
|               |        |      |      |      |      |    |    |    |    |

Temporary Dimmer Preset Pool

[time] : Macro: Menu Preset

• Pressing and holding List + View opens the temporary view pool.

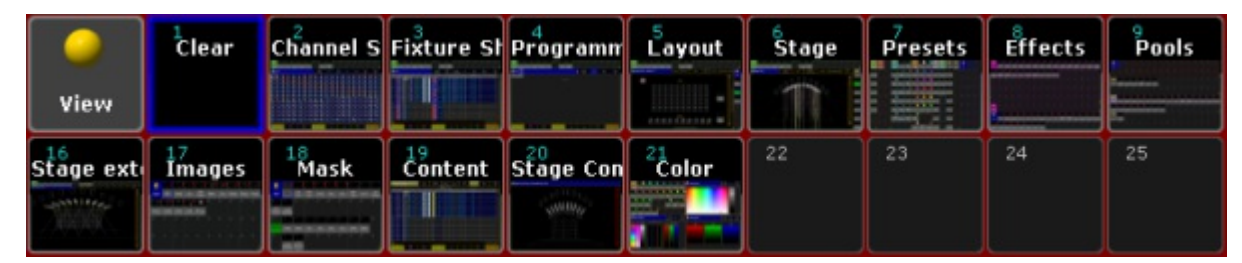

Temporary View Pool

[time] : Macro: Menu View

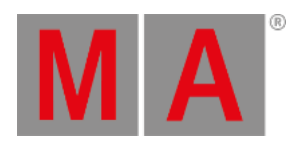

## • Pressing and holding List + Effect opens the temporary effect pool.

|                 | ٦     | $1 \\ 110$      | AT         | 2                        | АТ           | 3                           | AT              | 4                            | AT | 5                     | AT | 6              | AT         | 7               | AT        | 8           | AT        | 9  | AT |
|-----------------|-------|-----------------|------------|--------------------------|--------------|-----------------------------|-----------------|------------------------------|----|-----------------------|----|----------------|------------|-----------------|-----------|-------------|-----------|----|----|
| Effect          |       | Dimme           | r Sin      | Dimmer<br>Chase          |              | Dimmer Dimmer<br>PWM Random |                 | Dimmer<br>Even/Odd           |    | Shutter<br>PWM        |    | RGB<br>Rainbow |            | =RGB<br>Rainbow |           | RGB Chase   |           |    |    |
| 16 /            | ١T    | 17              | AT         | 18                       | АТ           | 19                          | RT              | 20                           | RT | 21                    | RT | 22             | RT         | 23              | RT        | 24          | RT        | 25 | RT |
| Color 3<br>Ramp |       | Dim/F<br>Ballyf | 9/T<br>100 | /T Dim/Tilt<br>oo Flyout |              | Tilt Sin. Pan               |                 | 1 Sin. Tilt Sin Pan<br>stomp |    | Pan Sin Tilt<br>stomp |    | ircle          | e P/T Wave |                 | P/T Cross |             |           |    |    |
| 32 ,            | 15    | 33              | A 5        | 34                       | AS           | 35<br>100                   | A 5             | 36                           | 36 |                       |    | 38             |            | 39              |           | 40 AS<br>10 |           | 41 |    |
| RGB Vio<br>Yade | ۱<br> | RGB V<br>Oran   | /iol<br>ge | RGB C<br>Ye              | iongo<br>Ilo | RGB<br>Bl                   | RGB Red<br>Blue |                              |    |                       |    |                |            |                 |           | Spot<br>Blu | Red<br>Je |    |    |

Temporary Effect Pool

[time] : Macro: Menu Effect